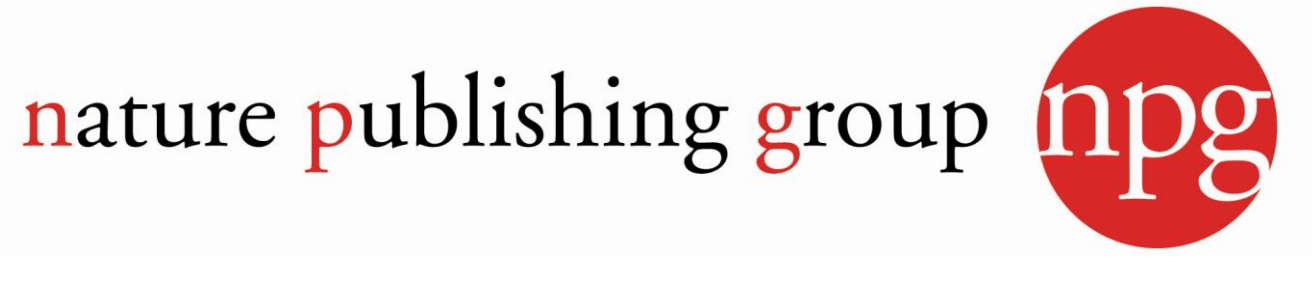

## http://www.nature.com/siteindex/index.html

Nature Publishing Group – одно из ведущих мировых издательств, выпускающих журналы по химии, физике, биологии, клинической медицине, науках о жизни и науках о земле.

Доступ к полным текстам предоставляется с компьютеров локальной сети КемГУ без авторизации.

## Рекомендации по работе

## 1. Поиск публикаций.

1.1. Поиск путем просмотра названий журналов или предметных рубрик (Рис. 1).

| Поиск по названию журнала (список журналов в алфавитном порядке).        | Поиск по пред                 | цметной рубрике.                         |
|--------------------------------------------------------------------------|-------------------------------|------------------------------------------|
| Publications A-Z                                                         | index > Browse by subje       | ect                                      |
|                                                                          |                               |                                          |
|                                                                          |                               |                                          |
| Publications A - M                                                       | Find a Subject                |                                          |
| A                                                                        |                               |                                          |
| Acta Pharmacologica Sinica                                               |                               |                                          |
| American Journal of Gastroenterology                                     | <b>Biological sciences</b>    |                                          |
| <ul> <li>American Journal of Gastroenterology<br/>Supplements</li> </ul> | 0                             |                                          |
| В                                                                        | Biochemistry                  | Biological techniques                    |
| - RD1 Open                                                               | Biotechnology                 | Cancer                                   |
|                                                                          | Chemical biology              | Computational biology and bioinformatics |
| bbj ream                                                                 | Drug discovery                | Ecology                                  |
| Blood Cancer Journal                                                     | Genetics<br>Molocular biology | Neuroccianco                             |
| Bone Marrow Transplantation                                              | Plant sciences                | Psychology                               |
| BoneKEy Reports                                                          | Structural biology            | Systems biology                          |
| Bone Research                                                            | Structurar biology            | Systems blotogy                          |
| British Dental Journal                                                   |                               | More about Biological sciences »         |
| British Journal of Cancer                                                |                               |                                          |
|                                                                          |                               |                                          |

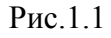

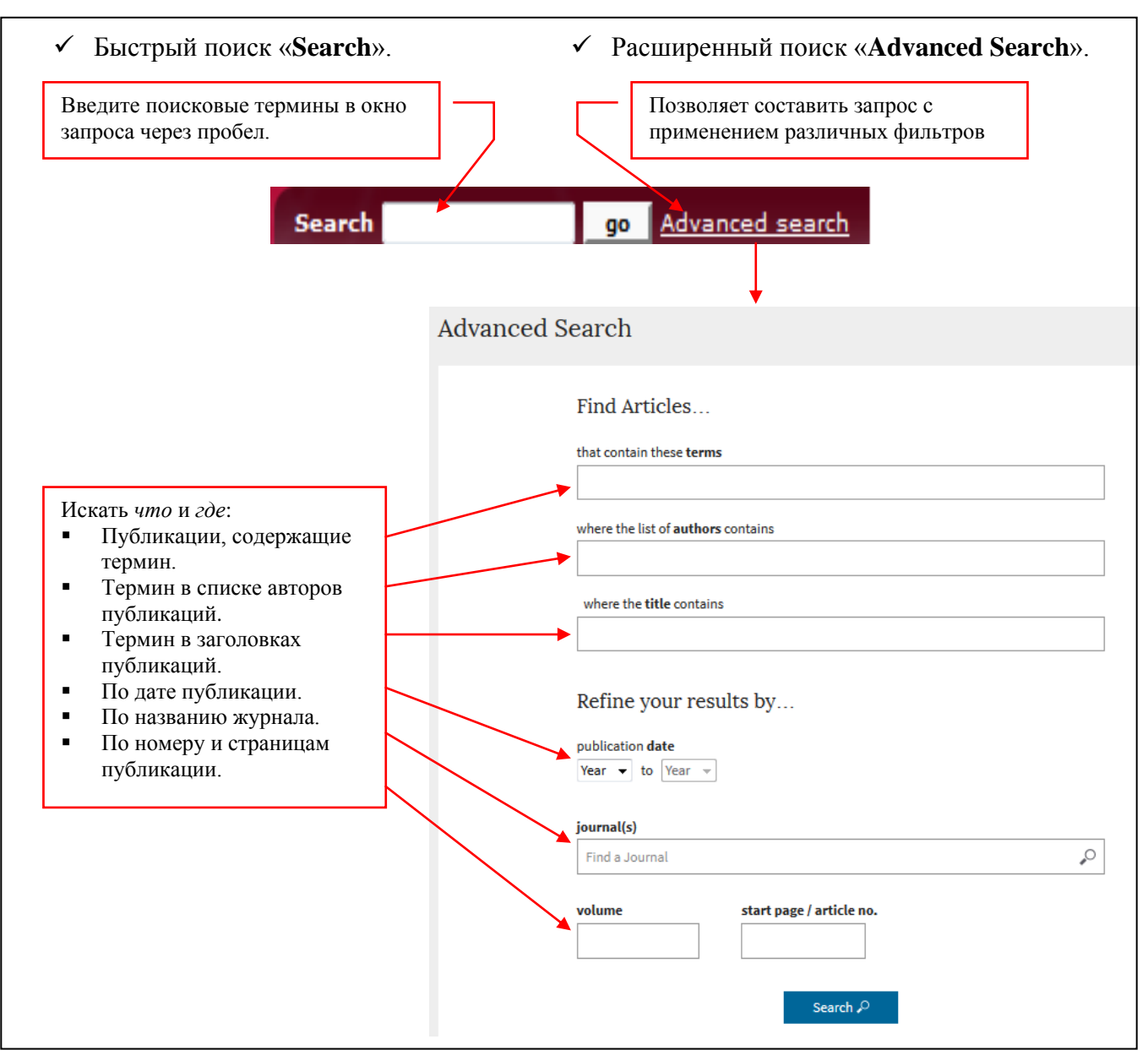

Рис. 1.2.

- 2. **Результаты поиска** формируются в виде списка, к которому могут быть применены следующие фильтры (Рис. 2.1 2.4):
  - 2.1. по типу публикации (Article type)
- 2.2. по названию журнала (Journal)

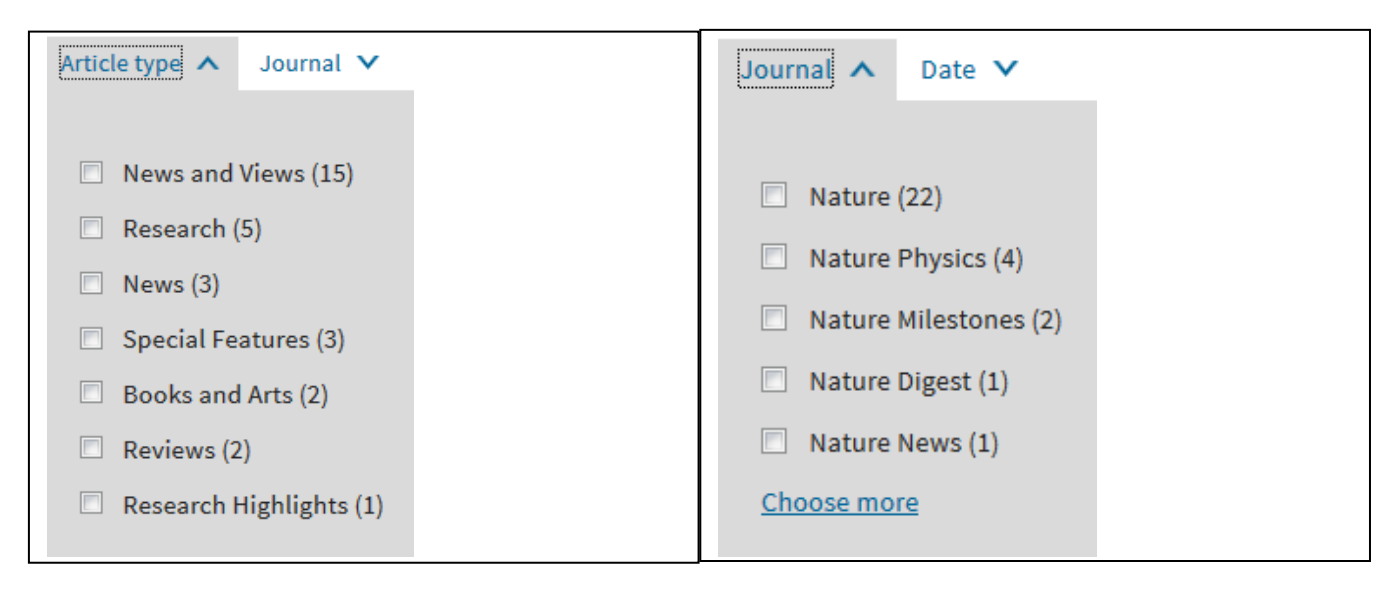

Рис. 2.1.

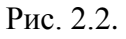

2.3. по дате публикации (Data)

2.4. по релевантности (**Sort by Relevance**): самые новые в начале списка или самые старые в начале списка.

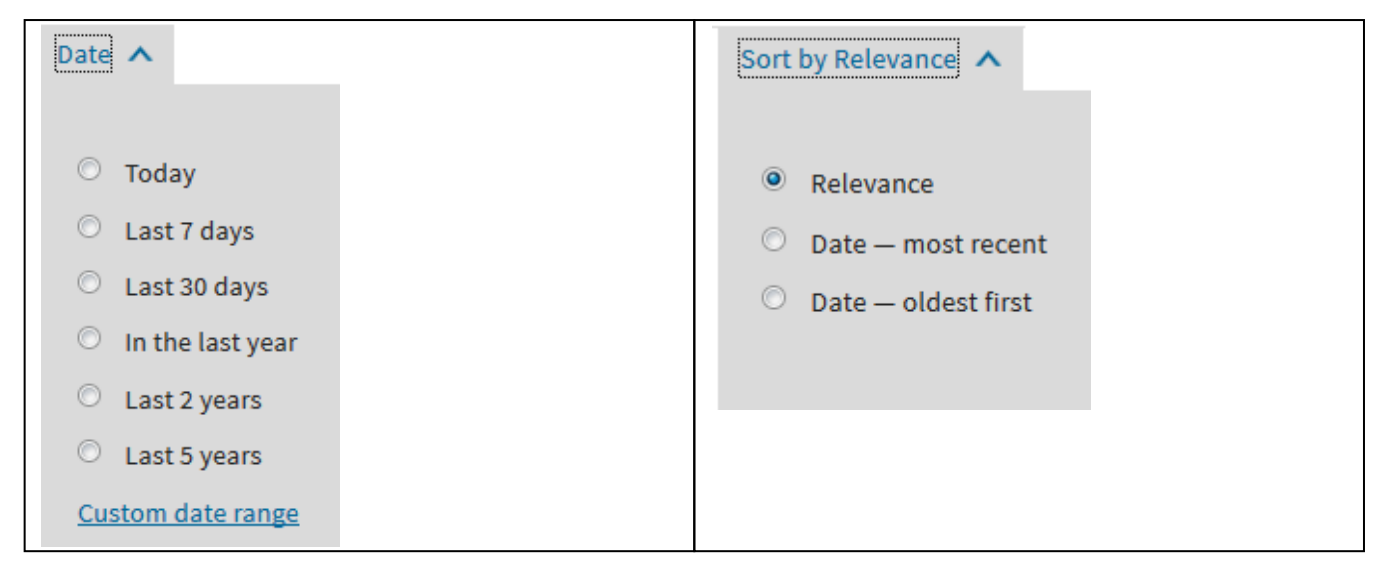

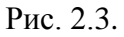

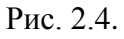

- 3. Сохранение информации. Каждая статья сопровождается набором инструментов.
  - 3.1. Статью можно просмотреть и сохранить непосредственно со страницы результатов поиска в двух форматах: Full Text – формат полного текста с гиперссылками в формате HTML, PDF – формат статьи в том виде, как она выглядит в печатной версии журнала (Рис. 3.1).

| 2016 Nobel Prize in Che  | mistry: Molecular machines p1090 |
|--------------------------|----------------------------------|
| Victoria Richards        |                                  |
| doi:10.1038/nchem.2687   |                                  |
| Full Text   PDF (213 KB) |                                  |

Рис. 3.1.

- 3.2. При просмотре статьи в формате HTML (Full Text) открывается дополнительный набор инструментов:
  - ✓ поделиться/добавить в закладки «Share/bookmark», т.е. ссылку на статью можно скопировать и отправить через социальные сети, кликнув по соответствующей пиктограмме (Рис. 3.2);

|                  |             |       | -                |  |
|------------------|-------------|-------|------------------|--|
| Sprin            | ger Nati    | ure   | SharedIt         |  |
| Sharea           | able Link   | ) htt | p://rdcu.be/nKFP |  |
|                  |             | _     |                  |  |
|                  | CiteULike   |       | Facebook         |  |
| <b>¥</b>         | Twitter     |       | Delicious        |  |
| 2 <sup>III</sup> | Digg        | +1    | Google+          |  |
| in               | LinkedIn    | 6     | Reddit           |  |
|                  | StumbleUpon |       |                  |  |

Рис. 3.2.

- ✓ paспечатать «**Print**»;
- ✓ посмотреть статью в формате **PDF**, кликнув на одноименную пиктограмму под выходными данными статьи, и далее сохранить ее из приложения (Рис. 3.2.1);
- ✓ цитировать «Citation» сохранить информацию о публикации в библиографический менеджер (Рис. 3.2.1).

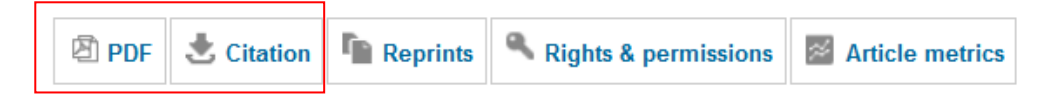

Рис. 3.2.1.